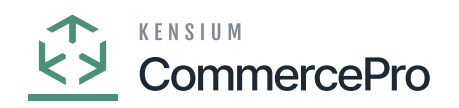

## **Carrier and service from the master list**

- You need to select the **[Carrier and Service from the master list].** 
  - Click on [Save].
  - You must follow the identical actions as in scenario 1.
  - Since you chose [**Carrier and Service from the master list**] there will now be three columns in the Purchase Receipts.

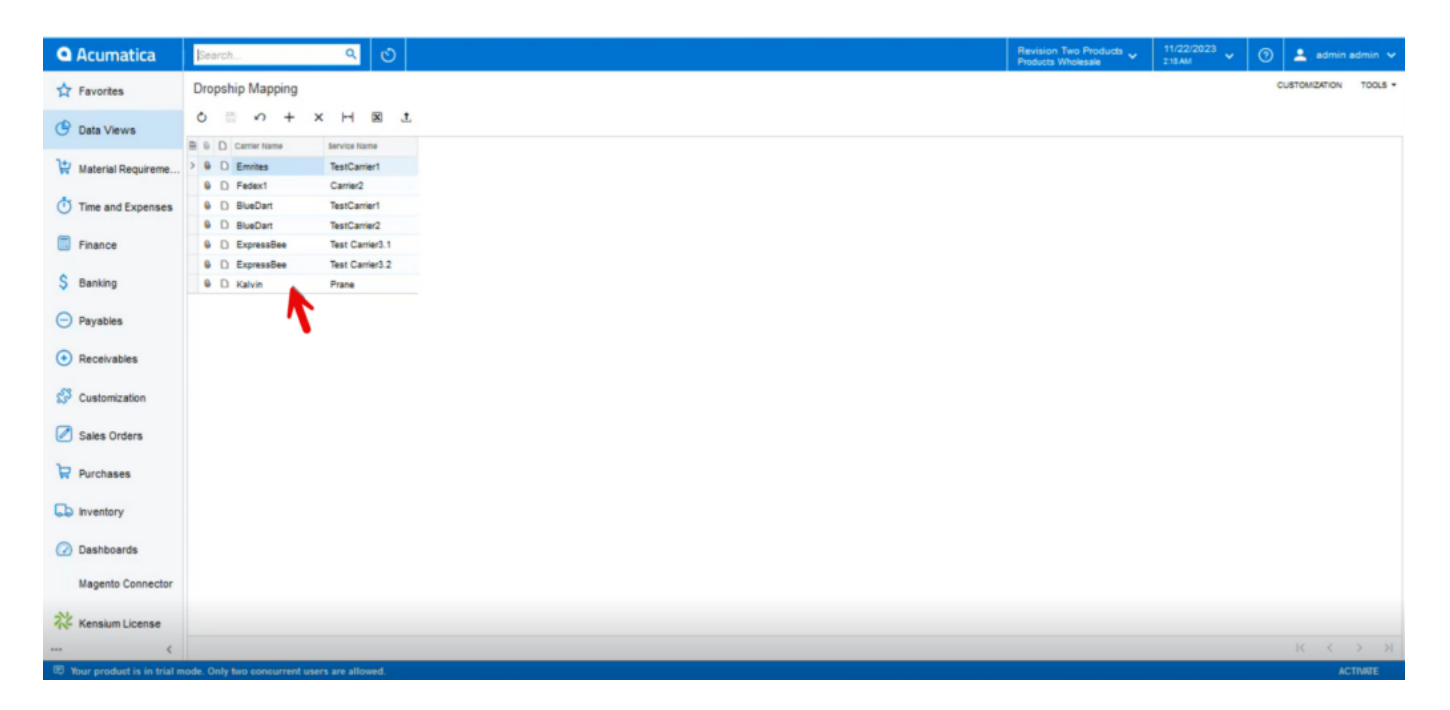

Drop ship Mapping

- You need to enter the [Tracking Number], [Master Carrier], [Master Service].
- Click on [Release].
- You can view a pop-up with [Operation Completed].

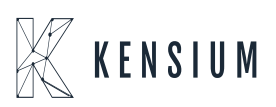

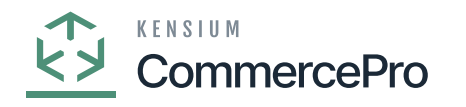

| Acumatica            | Search                                                       | ۹ 🛛                                 |                                                                                                    |                                                |   |      |              | Revision Two Products  Products Wholesale | Revision Two Products Violesale 11/22/2023<br>Products Wholesale 219.4M | Revision Two Products 🗸 11/22/2023 🗸 🕥 🔔 adm | Revision Two Products V 11/22/2023 V 🕥 🛓 admin adm |
|----------------------|--------------------------------------------------------------|-------------------------------------|----------------------------------------------------------------------------------------------------|------------------------------------------------|---|------|--------------|-------------------------------------------|-------------------------------------------------------------------------|----------------------------------------------|----------------------------------------------------|
| Tavorites            | Purchase Receipts<br>Receipt - AA Services                   |                                     |                                                                                                    |                                                |   |      |              | الممر ا                                   | DINOTES ACTIVITES PL                                                    | ☐ NOTES ACTIVITES FLES CUSTOMIZATIO          | INOTES ACTIVITIES FILES CUSTOMIZATION T            |
| 🕒 Data Views         | すびほう + B O < K < > > RELEASE …                               |                                     |                                                                                                    |                                                |   |      |              |                                           |                                                                         |                                              |                                                    |
| 😾 Material Requireme | Type: Receipt v<br>Receipt Nbr.: NEW> ,0<br>Status: Balanced | Vendor:     Location:     Currency: | AASERVICES - AA Services         ρ           MAIN - Primary Location         ρ           USD         ρ         1.00         *         VIEW BASE | Total Qty.:     Control Qty.:     Unbilled Qua | 0 | 0.00 | 0.00<br>0.00 | 0.00<br>0.00                              | 0.00<br>0.00                                                            | 0.00<br>0.00                                 | 0.00<br>0.00                                       |
| Time and Expenses    | Date: 11/22/2023      Post Period: 11-2023                   | Vendor Ref.                         | Create Bill                                                                                                    | Total Cost:                                    |   | 0.00 | 0.00         | 0.00                                      | 0.00                                                                    | 0.00                                         | 0.00                                               |
| Finance              |                                                              | Workgroup:                          | م                                                                                                    |                                                |   |      |              |                                           |                                                                         |                                              |                                                    |
| \$ Banking           | DETAILS ORDERS PUT                                           | AWAY HIST                           | DRY BILLING LANDED COSTS                                                                                                    | OTHER PACKAGE                                  |   |      |              |                                           |                                                                         |                                              |                                                    |
| Payables             | 0 + × H 🛛                                                    |                                     |                                                                                                    |                                                | _ |      |              |                                           |                                                                         |                                              |                                                    |
| 0                    | G D Tracking Number                                          | Master Carrier                      | Master Service                                                                                                    |                                                |   |      |              |                                           |                                                                         |                                              |                                                    |
| Receivables          | 9 9 1) 23400                                                 | BlueDart                            | TestCamer1                                                                                                    |                                                |   |      |              |                                           |                                                                         |                                              |                                                    |
| Customization        |                                                              |                                     |                                                                                                    |                                                |   |      |              |                                           |                                                                         |                                              |                                                    |
| Sales Orders         |                                                              |                                     |                                                                                                    |                                                |   |      |              |                                           |                                                                         |                                              |                                                    |
| Purchases            |                                                              |                                     |                                                                                                    |                                                |   |      |              |                                           |                                                                         |                                              |                                                    |
|                      |                                                              |                                     |                                                                                                    |                                                |   |      |              |                                           |                                                                         |                                              |                                                    |
|                      |                                                              |                                     |                                                                                                    |                                                |   |      |              |                                           |                                                                         |                                              |                                                    |
| 🕜 Dashboards         |                                                              |                                     |                                                                                                    |                                                |   |      |              |                                           |                                                                         |                                              |                                                    |
| Magento Connector    |                                                              |                                     |                                                                                                    |                                                |   |      |              |                                           |                                                                         |                                              |                                                    |
| Kensium License      |                                                              |                                     |                                                                                                    |                                                |   |      |              |                                           |                                                                         |                                              |                                                    |
| <                    |                                                              | _                                   |                                                                                                    |                                                |   |      |              |                                           |                                                                         | K K                                          | к с >                                              |

## Purchase Receipts

• In the sales order you can see that shipment is created with Drop-Shipment with Drop-Ship tracking number, Shipment Nbr, Shipment Service.

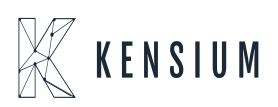